# اللخ نم ام لوحم ىلع GVRP تادادعإ نيوكت CLI لالخ نم ام لوحم ىلع GVRP (رماوألا رطس ةەجاو)

#### فدەلا

لدابت ةرواجملا (VLAN) ةيرهاظلا ةيلحملا ةقطنملا ةكبش عم ةقفاوتملا ةزهجألل نكمي VLAN ةكبشل ليجستلا لوكوتورب مادختساب ضعبلا اهضعب عم VLAN ةكبش تامولعم رشنيو (GARP) ةماعلا تامسلا ليجست لوكوتورب ىل GVRP دنتسي .(GVRP) قماعلا لسري هنإف ،GVRP طيشنت متي امدنع .رسج ةكبش لالخ نم VLAN قكبش تامولعم لوحم ىلع VLAN قكبش نيوكتب كل حمسي اذهو .(GPDUs) قمزح تانايب تادحو ملتسيو لوحم لي الك يلع اقبسم بولطملا VLAN ءاشنإ نم الدب ،ةكبشلا ربع اهتامولعم رشن مث دراو يفيس الدي المال ي

ةەجاو ل|لخ نم لوحمل| ىلع GVRP تادادعإ نيوكت ةيفيك لوح تاميلعت ةلاقمل| ەذە مدقت رماوأل| رطس (CLI).

## قيبطتلل ةلباقلا ةزهجألا

- Sx300 Series
- Sx350 Series
- SG350X Series
- Sx500 Series
- Sx550X Series

# جماربلا رادصإ

- 1.4.7.06 SX300, SX500
- 2.2.8.04 SX350، SG350X، SX550X

### GVRP تادادعإ نيوكت

امه نايضارتفالا رورملا ةملكو مدختسملا مسا .لوحملا مكحت ةدحو ىلإ لوخدلا لجس .1 ةوطخلا cisco/cisco. لِخدأف ،ةديدج رورم ةملك وأ ديدج مدختسم مسا نيوكت نم تيهتنا دق تنك اذإ .كلذ نم ًالدب دامتعالا تانايب

وأ SSH لالخ نم SMB لوحمل (CLI) رماوألاا رطس ةمجاو ىلإ لوصولاا ةيفيك ةفرعمل **:قظحالم** Telnet، ا<u>نه</u> رقنا.

User Name:cisco Password:\*\*\*\*\*\*\*\*\*

لوصولا متي ،لاثملا اذه يف .كيدل لوحملل قيقدلا زارطلا بسح رماوألا فلتخت دق **:ةظحالم** لوحملا ىلإ SG350X-48MP switch جمانرب لللخ نم SG350X-48MP switch لوحملا يل

لالخ نم "ماعلا نيوكتلا" عضو ىلإ لخدا ،لوحملل "تازايتمالا يذ EXEC" عضو نم .2 ةوطخلا يلاتل ل الخطوة 3. لتمكين GVRP بشكل عام على المحول، أدخل ما يلي:

SG350X(config)#gvrp enable

[SG350X#configure [SG350X(config)#gvrp enable SG350X(config)#

الخطوة 4. في وضع "التكوين العام"، أدخِل سياق "تكوين الواجهة" من خلال إدخال ما يلي:

[SG350X(config)#interface [interface-id

• interface-id - يحدد معرف واجهة ليتم تكوينه.

|SG350X#configure |SG350X(config)#avrp\_enable |SG350X(config);interface\_ge1/0/3 |SG350X(config-1+)#

الخطوة 5. بما أن GVRP يتطلب دعم لتعليم، الميناء ينبغي كنت شكلت في شنطة أو عام أسلوب. لتكوين وضع عضوية VLAN للواجهة، أدخل ما يلي:

SG350X(config-if)#switchport mode [trunk] الخيارات هی:

• شنطة - يحدد طبقة trunking 2 VLAN ميناء.

• عام - يحدد منفذ شبكة محلية ظاهرية (VLAN) مدعوم بالكامل وفقا لمعيار 802.1q.

|     | /    |      | ••        | •         |          | 1     |
|-----|------|------|-----------|-----------|----------|-------|
| [SG | 35(  | 0X#( | configure | )         |          |       |
| [SG | 35(  | 0X(  | config)#g | vrp enabl | е        |       |
| [SG | 35(  | ØX(  | config)#i | nterface  | ae1/0/3  |       |
| [SG | 35(  | ØX(  | config-if | )#switchp | ort mode | trunk |
|     | 2.54 | A    |           |           |          |       |
| SG  | 35(  | ØX(( | config-if | ·)#       |          |       |

**ملاحظة:** في هذا المثال، يتم تكوين الواجهة كمنفذ خط اتصال.

الخطوة 6. لتمكين GVRP على الواجهة، أدخل ما يلي:

SG350X(config-if)#gvrp enable

[SG350X#configure [SG350X(config)#gvrp enable [SG350X(config)#interface ge1/0/3 [SG350X(config-if)#switchport mode trunk [SG350X(config-if]#gvrp enable SG350X(config-if)#

الخطوة 7. (إختياري) لإعادة تسجيل جميع شبكات VLAN الديناميكية على منفذ ما ومنع إنشاء شبكة VLAN أو تسجيلها على المنفذ، أدخل ما يلي:

> SG350X(config-if)#gvrp register-prevention SG350X#configure SG350X(config)#gvrp enable SG350X(config)#interface ge1/0/3 SG350X(config-if)#switchport mode trunk SG350X(config-if)#qvrp enable SG350X(config-if)#gvrp registration-forbid SG350X(config-if)#

**ملاحظة:** في هذا المثال، يمنع تسجيل شبكات VLAN الجديدة على الواجهة.

يدخل خطوة 8. (إختياري) أن يعجز حركي VLAN خلق أو تعديل، التالي:

SG350X(config-if)#gvrp vlan-create-forbid

| [SG350X#configure                           |  |  |  |  |  |  |  |
|---------------------------------------------|--|--|--|--|--|--|--|
| [SG350X(config)#gvrp enable                 |  |  |  |  |  |  |  |
| SG350X(config)#interface ge1/0/3            |  |  |  |  |  |  |  |
| SG350X(config-if)#switchport mode trunk     |  |  |  |  |  |  |  |
| SG350X(config-if)#gvrp enable               |  |  |  |  |  |  |  |
| SG350X(config-if)#avrp reaistration-forbid  |  |  |  |  |  |  |  |
| SG350X(config-if #gvrp vlan-creation-forbid |  |  |  |  |  |  |  |
| SG350X(config-if)#                          |  |  |  |  |  |  |  |

**ملاحظة:** في هذا المثال، يمنع إنشاء شبكات VLAN جديدة على الواجهة.

الخطوة 9. أدخِل الأمر end للعودة إلى وضع "EXEC ذي الامتيازات":

SG350X(config)#end

[SG350X#configure [SG350X(config)#gvrp enable [SG350X(config)#interface ge1/0/3 [SG350X(config-if)#switchport mode trunk [SG350X(config-if)#gvrp enable [SG350X(config-if)#gvrp registration-forbid [SG350X(config-if)#gvrp vlan-creation-forbid [SG350X(config-if)#end [SG350X#]

يدخل خطوة 10. (إختياري) أن يعرض ال GVRP عملية إعداد على المفتاح أو قارن خاص، التالي:

|                     |               |                   | []      | inter  | face-id]   | SG350X#     | show  | gvrp |  |  |  |
|---------------------|---------------|-------------------|---------|--------|------------|-------------|-------|------|--|--|--|
| SG350XCo            | onfia-if)#en  | d                 |         |        |            |             |       |      |  |  |  |
| (SG350 #s           | how gvrp cont | figuration ge:    | 1/0/3   |        |            |             |       |      |  |  |  |
| and the second      |               |                   |         |        |            |             |       |      |  |  |  |
| GVRP Fea            | ture is curr  | ently Enabled     | on the  | device |            |             |       |      |  |  |  |
| Maximum VLANs: 4094 |               |                   |         |        |            |             |       |      |  |  |  |
|                     |               |                   |         |        |            |             |       |      |  |  |  |
| Port(s)             | GVRP-Status   | Registration      | Dynamia |        | Timers(mi) | lliseconds) |       |      |  |  |  |
|                     | ona ocacao    | neg to the to the | Creat   | tion   | Join       | Leave       | Leave | All  |  |  |  |
|                     |               |                   |         |        |            |             |       |      |  |  |  |
| gi1/0/3             | Enabled       | Forbidden         | Disable | ed     | 200        | 600         | 10000 | )    |  |  |  |
| SG350X#             |               |                   |         |        |            |             |       |      |  |  |  |
|                     |               |                   |         |        |            |             |       |      |  |  |  |

**ملاحظة:** في هذا المثال، يتم عرض إعدادات GVRP لواجهة GE1/0/3.

ينقذ خطوة 11. (إختياري) في الذو امتياز EXEC أسلوب من المفتاح، ال يشكل عملية إعداد إلى الذو رأسمالمجازفة تشكيل مبرد ب يدخل التالي:

> SG350X#copy running-config startup-config SG550XG#copy running-config startup-config

Overwrite TILE [Startup-contig].... (T/N)[M] ?

خطوة 12. (إختياري) صحافة **Y** لموافقة أو **ن** ل ما من فوق ك لوحة مفاتيح ما إن ال overwrite مبرد [config]... يظهر رسالة حث.

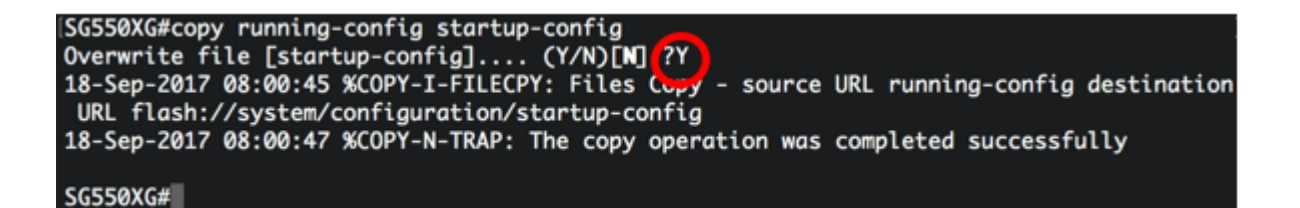

أنت سوفت الآن يتلقى بنجاح شكلت ال GVRP عملية إعداد على مفتاحك من خلال ال CLI.

ةمجرتاا مذه لوح

تمجرت Cisco تايان تايانق تال نم قعومجم مادختساب دنتسمل اذه Cisco تمجرت ملاعل العامي عيمج يف نيم دختسمل لمعد يوتحم ميدقت لقيرشبل و امك ققيقد نوكت نل قيل قمجرت لضفاً نأ قظعالم يجرُي .قصاخل امهتغلب Cisco ياخت .فرتحم مجرتم اممدقي يتل القيفارت عال قمجرت اعم ل احل اوه يل إ أم اد عوجرل اب يصوُتو تامجرت الاذة ققد نع اهتي لوئسم Systems الما يا إ أم الا عنه يل الان الانتيام الال الانتيال الانت الما